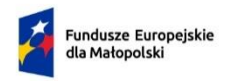

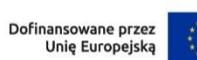

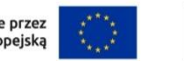

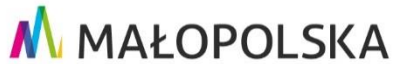

Załącznik nr 3 do Regulaminu wyboru projektów naboru nr FEMP.01.02-IP.01-022/25

# Instrukcja wypełniania wniosku o dofinansowanie projektu w ramach Programu Fundusze Europejskie dla Małopolski 2021–2027

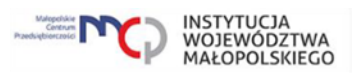

# Spis treści

| Wstęp                          |
|--------------------------------|
| System IGA – ogólne informacje |
| A. Informacje ogólne           |
| B. Projekt                     |
| C. Wnioskodawca                |
| D. Partner/Realizator          |
| E. Opis i cele projektu        |
| F. Wskaźniki 11                |
| G. Zadania13                   |
| H. Innowacyjność projektu17    |
| I. Kryteria horyzontalne       |
| J. RIS                         |
| K. Pomoc publiczna             |
| L. Budżet projektu 25          |
| M. Podsumowanie budżetu 25     |
| N. Załączniki                  |
| O. Oświadczenia                |
| P. Źródła finansowania         |

# Wstęp

W niniejszej Instrukcji przedstawiliśmy kluczowe informacje, w jaki sposób przygotować wniosek o dofinansowanie projektu z Europejskiego Funduszu Rozwoju Regionalnego w ramach Programu Fundusze Europejskie dla Małopolski 2021–2027.

Wniosek powinien być przygotowany i złożony do Małopolskiego Centrum Przedsiębiorczości w systemie IGA, który jest dostępny pod adresem <u>iga.malopolska.pl</u>.

#### Ważne!

Zanim przystąpisz do przygotowania wniosku w odpowiedzi na konkretny nabór, zapoznaj się z Regulaminem wyboru projektów wraz ze wszystkimi załącznikami.

Przygotowanie i realizację projektów w ramach Europejskiego Funduszu Rozwoju Regionalnego regulują dokumenty programowe i właściwe wytyczne. Przy konkretnych zagadnieniach odsyłamy do bardziej szczegółowych uregulowań zawartych w odpowiednich dokumentach.

#### System IGA – ogólne informacje

Wniosek możesz wypełnić i złożyć wyłącznie za pomocą systemu IGA, który jest dostępny na stronie internetowej systemu IGA: <u>iga.malopolska.pl</u>.

Korzystanie z systemu IGA jest możliwe, jeśli dysponujesz systemem teleinformatycznym, który spełnia minimalne wymagania techniczne:

- dostęp do Internetu o sugerowanej przepustowości 1 Mb/s,
- przeglądarki Edge, Explorer 11, Chrome 36, Opera 20 oraz Safari 7 lub nowsze wersje skonfigurowane tak, aby możliwe było korzystanie z Javascriptu, Cookies, SSL oraz Apletów Java.

Aby korzystać z systemu IGA, załóż konto poprzez stronę internetową systemu IGA: iga.malopolska.pl</u>. W formularzu rejestracji wprowadź wymagane informacje: imię, nazwisko, adres e-mail, hasło dostępu oraz potwierdź, że zapoznałeś/aś się z zapisami Regulaminu korzystania z systemu IGA. Po dokonaniu tych czynności system automatycznie przesyła na podany adres e-mail wiadomość z linkiem, za pomocą którego możesz aktywować konto przy pierwszym logowaniu do systemu. Przesłany link jest ważny przez 24 godziny.

Wymagania systemu dotyczące haseł do konta:

- minimalna długość hasła wynosi 8 (osiem) znaków;
- hasło zawiera co najmniej małą i wielką literę oraz cyfrę i znak specjalny (tj.: @#\$%^+=);
- zmiana hasła następuje nie rzadziej niż co 30 dni;
- hasło nie może być powszechnie używanymi słowami, w szczególności nie należy jako hasło wykorzystywać: dat, imion, nazwisk, inicjałów, numerów

rejestracyjnych samochodów, numerów telefonów bądź innych nazw bezpośrednio kojarzących się z Użytkownikiem.

Po trzykrotnym wprowadzeniu błędnego hasła Twoje konto zostanie zablokowane. Odblokowanie będzie możliwe po zgłoszeniu incydentu na adres e-mail Administratora Lokalnego systemu IGA: <u>admin@iga.malopolska.pl</u>.

Założenie konta w systemie IGA umożliwia prowadzenie korespondencji z MCP.

Szczegółowe informacje dotyczące zasad funkcjonowania systemu IGA zostały ujęte w Regulaminie korzystania z systemu IGA oraz Instrukcji użytkownika systemu IGA. Dokumenty te dostępne są po zalogowaniu do systemu IGA. Dodatkowo Regulamin korzystania z systemu IGA opublikowany jest na stronie internetowej systemu IGA: <u>iga.malopolska.pl</u>.

#### Najistotniejsze uwarunkowania systemowe:

- dla niektórych pól określone zostały limity znaków;
- wprowadzanie danych w poszczególnych zakładkach/polach możliwe jest po
  - kliknięciu ikony 🚄 w prawym górnym rogu;
- zapisywanie treści następuje po kliknięciu ikony <a>[]</a>, przed zapisaniem danych możliwe jest ich zwalidowanie po kliknięciu ikony <a>[]</a>;
- przejście do następnej zakładki możliwe jest po zapisaniu danych bądź kliknięciu ikony 80,
- kliknięcie ikony 🖄 powoduje zamknięcie edycji danych;
- przejście do niektórych zakładek uzależnione jest od wprowadzenia wszystkich wymaganych informacji w zakładkach wcześniejszych;
- maksymalna wielkość załączników przesyłanych w systemie IGA wynosi 50 MB, sugerowana wielkość 5 MB – z tego względu zalecamy niestosowanie największej dostępnej jakości skanera;
- dopuszczalne formaty załączników: pdf, doc, docx, xls, xlsx, jpg, tiff, xades.

Składanie wniosku, załączników, oświadczeń oraz korespondencji możliwe jest wyłącznie za pośrednictwem systemu IGA. Wyjątek dotyczy wycofania wniosku oraz procedury odwoławczej – zgodnie z zasadami określonymi w Regulaminie wyboru projektów.

Złożenie dokumentacji w systemie IGA jest możliwe wyłącznie z wykorzystaniem kwalifikowanego podpisu elektronicznego z ważnym certyfikatem kwalifikowalnym. Musi to być plik xades w tej samej lokalizacji co podpisywany plik, który świadczy o nieingerencji w treść pliku. Jakakolwiek ingerencja w treść pliku źródłowego po jego podpisaniu spowoduje negatywną weryfikację podpisu.

W celu utworzenia nowego wniosku, po zalogowaniu się do systemu IGA wybierz właściwy nabór w zakładce "Nabory" i kliknij przycisk "Przejdź do naboru", a następnie przycisk "Generuj wniosek". Opcja "Waliduj" (ikona 🔜) w poszczególnych polach pozwala sprawdzić, czy pole

zostało poprawnie technicznie wypełnione. Dodatkowo w menu bocznym, ikona znajduje się opcja "Waliduj wniosek", która umożliwia sprawdzenie całego wniosku, tak aby możliwe było jego przesłanie do MCP w odpowiedzi na nabór.

Wniosek oraz wymagane załączniki wypełnij w języku polskim. Używaj całych wyrazów lub powszechnie obowiązujących skrótów. Nie używaj nadmiernej liczby skrótów, ponieważ znacznie utrudniają one zrozumienie projektu oraz jego ocenę i mogą powodować konieczność przedstawiania dodatkowych wyjaśnień. W przypadku konieczności zastosowania autorskich skrótów przedstaw dla nich wyjaśnienie (np. P – projekt, WD - wdrożenie).

Awarie, wady i usterki w działaniu systemu IGA możesz zgłosić Administratorowi Lokalnemu systemu wyłącznie drogą elektroniczną na adres e-mail: <u>ami.femp@mcp.malopolska.pl</u>.

# Podpisanie i wysłanie wniosku

Aby złożyć wniosek do MCP, wcześniej zatwierdź go w generatorze. W tym celu

rozwiń ikonę w menu bocznym 🧮 i wybierz opcję "Zatwierdź wniosek".

Po zatwierdzeniu wniosku pobierz go w postaci pliku PDF z systemu IGA. W tym celu

rozwiń ikonę w menu bocznym 🧮 i wybierz opcję "Drukuj wniosek (pdf)".

Tak wygenerowany wniosek w postaci PDF podpisz za pomocą bezpiecznego podpisu kwalifikowanego w formie zewnętrznego pliku "XADES". Następnie wniosek w wersji PDF wraz osobnym plikiem XADES załącz w module korespondencja lub przy pomocy panelu Beneficjenta (przyciski dodawania załączników). Pamiętaj, że należy dodać PDF wygenerowany po zatwierdzeniu w generatorze wybierając opcję "Zatwierdź wniosek". Postępuj zgodnie z komunikatem wyświetlanym po załączeniu pliku PDF z wnioskiem oraz jego podpisem xades. Dołącz też inne wymagane złączniki. Złóż wniosek do MCP – upewnij się, że wyświetlił się komunikat potwierdzający wpływ.

# A. Informacje ogólne

Dane w zakładce uzupełniane są automatycznie na podstawie informacji o naborze wprowadzonych do systemu przez MCP.

Część zostanie wygenerowana po rozpoczęciu wypełniania wniosku, na podstawie informacji określonych dla danego naboru, inne pojawią się dopiero po uzupełnieniu kolejnych części wniosku.

# B. Projekt

#### Informacje o projekcie

#### B.1.1 Tytuł projektu (max. 150 znaków)

Należy wpisać tytuł projektu. Tytuł musi trafnie oddawać sens przedsięwzięcia, być prosty, zrozumiały dla wszystkich i niedługi. Pamiętaj, że tytuł projektu nie jest jego opisem. Użyj prostego języka: unikaj skrótów, żargonu oraz języka specjalistycznego czy terminologii technicznej, które nie będą zrozumiałe dla każdego odbiorcy lub uczestnika projektu.

#### B.1.2 Data rozpoczęcia

Wpisz lub wybierz z kalendarza datę rozpoczęcia realizacji projektu.

#### B.1.3 Data zakończenia

Wpisz lub wybierz z kalendarza datę zakończenia realizacji projektu.

#### B.1.4 PKD projektu (max. 200 znaków)

Wpisz jeden (główny) kod PKD projektu. Kod ten musi być spójny z kodem wskazanym w formularzu pomocowym oraz znajdować się w dokumencie rejestrowym Wnioskodawcy.

#### B.1.5 Typ projektu (lista rozwijana)

Z listy rozwijanej wybierz typ projektu pn. "Badania i rozwój".

#### Obszar realizacji projektu

Wypełniając część B wniosku należy pamiętać, że treści w nim zawarte będą szczególnie przydatne do oceny kryteriów: Kwalifikowalność wnioskodawcy.

#### B.2.1 Miejsce realizacji projektu

Wskaż, czy posiadasz miejsce realizacji projektu. Po zaznaczeniu opcji "Posiadam lokalizację do realizacji projektu na terenie województwa małopolskiego", należy kliknąć "Dodaj obszar realizacji", następnie pojawią się do uzupełnienia pola B.2.3 – B.2.10, w których należy wskazać poszczególne elementy adresu miejsca realizacji projektu.

Za miejsce realizacji projektu uznaje się co do zasady miejsce prowadzenia działalności Wnioskodawcy na terenie województwa małopolskiego. Wnioskodawcą

jest każdorazowo podmiot, który jest odpowiedzialny za wdrożenie rezultatów usługi/usług, zakupionych w projekcie, w ramach własnej działalności gospodarczej i na obszarze województwa małopolskiego. Warunek prowadzenia działalności na terenie województwa małopolskiego musi zostać spełniony najpóźniej na dzień ogłoszenia naboru. Wpis do odpowiedniego rejestru, tj. KRS/CEIDG stanowi potwierdzenie spełnienia powyższego wymogu. Miejscem realizacji projektu nie jest lokalizacja wykonawcy świadczącego usługi.

### B.2.2 Typ obszaru realizacji projektu

Wskaż typ obszaru realizacji, czyli obszar, gdzie jest zlokalizowany podmiot objęty wsparciem. Należy dokonać wyboru z listy wyboru.

W sytuacji większej liczby miejsc realizacji należy dodać obszar klikając w "Dodaj obszar realizacji".

#### C. Wnioskodawca

#### Dane Wnioskodawcy

Wypełniając część C wniosku należy pamiętać, że treści w nim zawarte będą szczególnie przydatne do oceny kryteriów: Kwalifikowalność wnioskodawcy, Pomoc publiczna.

#### C.1.1 Nazwa Wnioskodawcy (max. 1000 znaków)

Wpisz pełną nazwę Wnioskodawcy – zgodnie z wpisem do właściwego dla Wnioskodawcy rejestru.

W dalszych polach zakładki C wpisz odpowiednie dane dotyczące Wnioskodawcy (podmiotu posiadającego osobowość prawną).

#### C.1.2 Forma prawna (lista rozwijana)

Z listy rozwijanej wybierz odpowiednią formę prawną Wnioskodawcy.

#### C.1.3 Wielkość przedsiębiorstwa (lista rozwijana)

Z listy rozwijanej wybierz odpowiednią wielkość przedsiębiorstwa (jeśli dotyczy).

#### C.1.4 Forma własności (lista rozwijana)

Z listy rozwijanej wybierz odpowiednią formę własności Wnioskodawcy.

#### C.1.5 Możliwość odzyskania VAT (lista rozwijana)

Zaznaczając odpowiedź NIE lub CZĘŚCIOWO pojawia się pole C.1.5.1 Uzasadnienie, gdzie należy wskazać podstawę prawną możliwości kwalifikowania VAT (max. 200 znaków).

#### C.1.5.1 Uzasadnienie

Podaj podstawę prawną, która wskazuje, że Wnioskodawca może uznać podatek VAT za koszt kwalifikowalny.

Podaj właściwy akt prawny ze wskazaniem odpowiedniego artykułu i punktu. Jeśli podatek VAT jest tylko częściowo kwalifikowalny, wpisz dodatkowo numery pozycji, które zawierają VAT (kwoty brutto).

# C.1.6 Rodzaj działalności gospodarczej (lista rozwijana)

Z listy rozwijanej wybierz odpowiedni rodzaj działalności gospodarczej.

Następnie należy uzupełnić pola C.1.7 – C.1.19 wskazując poszczególne elementy adresu swojej siedziby oraz numer telefonu.

Zaznacz, jeśli adres do korespondencji jest inny niż adres siedziby Wnioskodawcy.

#### Osoby do kontaktów roboczych

W polach C.2.1 - C.2.4 wpisz dane osoby/osób do kontaktów roboczych w sprawie projektu.

#### D. Partner/Realizator

Ta zakładka nie dotyczy Wnioskodawcy w niniejszym naborze.

# E. Opis i cele projektu

Informacje przedstawione w części E. wniosku będą brane pod uwagę przy ocenie następujących kryteriów: Kwalifikowalność projektu, Budżet projektu, Kwalifikowalność wykonawcy usługi, Potencjał wnioskodawcy

# E.1.1 Opis celów projektu i uzasadnienie konieczności jego realizacji (limit znaków: 10000)

W tym punkcie wskaż problem, którego rozwiązanie stanowić będzie tematykę działań przeprowadzonych w ramach projektu. Problem zdefiniuj z punktu widzenia klientów, którzy będą potencjalnymi nabywcami produktu/usługi/technologii, którą wprowadzisz na rynek. Uzasadnij potrzebę realizacji projektu poprzez wskazanie potrzeb rynkowych, gospodarczych lub społecznych, jakie zostaną spełnione w wyniku realizacji projektu tzn. na jakie potrzeby potencjalnych nabywców odpowiada projekt. Odnieś się również do obecnego stanu wiedzy w danej branży. Wskaż bariery i problemy, które przemawiają za realizacją projektu i które w efekcie realizacji Twojego projektu będą mogły zostać zniwelowane lub zostaną zlikwidowane. Opis ten powinien potwierdzać, że projekt przedstawia optymalną relację nakładów do planowanych do uzyskania efektów (relacja nakład/rezultat). Wskaż również oczekiwane rezultaty projektu, które są innowacją produktową lub innowacją w procesie biznesowym.

Opisz, w jaki sposób będziesz wypełniał obowiązki informacyjne i promocyjne, w tym informował społeczeństwo o dofinansowaniu projektu przez Unię Europejską, zgodnie Rozporządzeniem Parlamentu Europejskiego i Rady (UE) Nr 2021/1060 z dnia 24 czerwca 2021 r. Szczegółowe wymogi dotyczące działań promocyjnych zostały opisane w Umowie o dofinansowaniu projektu, a także w "Podręczniku

wnioskodawcy i beneficjenta Funduszy Europejskich na lata 2021-2027 w zakresie informacji i promocji".

Opisz zakres projektu oraz **planowany sposób wdrożenia** – wykorzystania rezultatów usługi/usług. Pamiętaj, że informacje te muszą być spójne ze wskazanym potencjałem kadrowym i technicznym, opisanym w dalszej części wniosku o dofinansowanie. Przedstaw informacje potwierdzające zasadność i opłacalność wdrożenia. Wykaż w jaki sposób rezultaty projektu (a co za tym idzie późniejsze wdrożenie) będą odpowiadać na zidentyfikowane potrzeby odbiorców / użytkowników. W tym celu zdefiniuj rynek docelowy (tj. określ potencjalne grupy klientów, odbiorców, użytkowników) oraz odnieś się do wpływu rezultatu projektu na cykl produkcyjny, świadczenie usług w przedsiębiorstwie lub ich dostosowanie do indywidualnych potrzeb klientów. W uzasadnieniu odnieś się do innych podmiotów działających na tym samym rynku.

W ramach pola E.1.1 **obligatoryjnie należy przedstawić zobowiązanie**, że Wnioskodawca wdroży wyniki projektu w ramach własnej działalności gospodarczej i na obszarze województwa małopolskiego oraz że złoży sprawozdanie z wdrożenia przed upływem 3 lat od zakończenia projektu. Przez wdrożenie rozumie się wprowadzenie rezultatów usługi/usług B+R objętych wsparciem do własnej działalności gospodarczej wnioskodawcy, która polega na **rozpoczęciu produkcji lub świadczenia usług na bazie rezultatów projektu.** 

W ramach pola E.1.1 podaj informacje na temat wybranego wykonawcy usługi zewnętrznej. Wskaż do której konkretnie kategorii podmiotów uprawnionych do świadczenia usług w ramach projektu należy wybrany wykonawca (zostały one wymienione w Podrozdziale 3.3 Regulaminu wyboru projektów).

Ponadto należy wykazać, że wybrany wykonawca posiada potencjał kadrowy i techniczny umożliwiający realizację usługi/usług będących przedmiotem projektu tj.:

- a. personel pozostający w dyspozycji wybranego wykonawcy/ wykonawców, który zostanie zaangażowany do realizacji projektu, posiada doświadczenie adekwatne do zakresu i rodzaju danej usługi/usług,
- b. **liczba** osób, które zostaną zaangażowane do realizacji projektu jest adekwatna do zakresu i rodzaju danej usługi/usług,
- c. na rzecz projektu zostaną zaangażowane odpowiednie **zasoby** techniczne, umożliwiające terminową realizację projektu.

Ponadto, **w polu E.1.1 należy wskazać link do ogłoszenia** zamieszczonego na Bazie konkurencyjności.

Pamiętaj, że obligatoryjnym załącznikiem do wniosku jest Protokół z przeprowadzonego postępowania (zgodnie ze wzorem stanowiącym załącznik N.8.1).

# E.1.2 Rezultaty projektu (limit znaków: 4000)

Informacje przedstawione w polu E.1.2 będą brane pod uwagę przy ocenie następujących kryteriów: Kwalifikowalność usług.

W polu E.1.2 należy wskazać oraz szczegółowo uzasadnić, czy usługi realizowane w ramach projektu będą wspierać transformację gospodarki w kierunku przemysłów 4.0 czy realizację celów Europejskiego Zielonego Ładu.

Informacje dotyczące przemysłu 4.0 oraz Europejskiego Zielonego Ładu zamieszczono w Podrozdziale 3.1 Regulaminu wyboru projektów.

# E.1.3 Krótki opis projektu (limit znaków: 2000)

Wskaż skrótowy opis swojego projektu, uwzględniając jego najważniejsze elementy. Tytuł i krótki opis projektu będzie dostępny w przestrzeni publicznej np. na plakatach, tablicach, stronach internetowych i w mediach społecznościowych. Informacje te będą wizytówką Twojego projektu.

# E.1.4 Potencjał umożliwiający realizację projektu i wykorzystanie efektów projektu (limit znaków: 12 000)

# Informacje przedstawione w polu E.1.4 będą brane pod uwagę przy ocenie następujących kryteriów: Potencjał wnioskodawcy, Budżet projektu.

W tej części wniosku, wykaż, że posiadasz odpowiedni potencjał do **samodzielnego** wykorzystania (wdrożenia) rezultatów usługi/usług. Oznacza to m.in. że Wnioskodawca nie może w całości zlecić produkcji na etapie wdrażania innemu podmiotowi. Przez **wdrożenie** rozumie się wprowadzenie rezultatów usługi/usług B+R objętych wsparciem do własnej działalności gospodarczej wnioskodawcy, która polega na rozpoczęciu produkcji lub świadczenia usług na bazie rezultatów projektu.

Potencjał odnosi się do posiadanych:

- a) zasobów ludzkich,
- b) zasobów technicznych: nieruchomości, środków trwałych, wartości niematerialnych i prawnych (np. grunty, budynki, maszyny, urządzenia, licencje, pozwolenia, koncesje).

W odniesieniu do potencjału kadrowego, określ role, wiedzę i doświadczenie osób zapewniających właściwe zarządzanie projektem na etapie realizacji inwestycji

W odniesieniu do potencjału technicznego, opisz posiadane przez Ciebie zasoby techniczne tj. maszyny, urządzenia, nieruchomości oraz inne niezbędne wyposażenie, które zostaną wykorzystane w trakcie realizacji projektu. Pamiętaj, że posiadane zasoby techniczne muszą zostać prawidłowo opisane i dobrane do rodzaju i zakresu poszczególnych zadań w projekcie.

W odniesieniu do potencjały finansowego, przedstaw informacje/dokumenty potwierdzające dysponowanie środkami finansowymi umożliwiającymi realizację projektu (biorąc pod uwagę planowany budżet oraz harmonogram jego realizacji) oraz pokrywających koszty eksploatacji i utrzymania projektu.

Przedstaw informacje potwierdzające **posiadanie wkładu własnego** do projektu lub przedstaw zobowiązanie do posiadania wkładu własnego najpóźniej na dzień podpisania umowy o dofinansowanie. Pamiętaj, że wysokość wkładu własnego to

wartość środków, które przeznaczysz na realizację projektu (stanowi różnicę pomiędzy wartością całego projektu, a wartością otrzymanego dofinansowania na jego realizację) i musi być zgodna z tabelą L. Budżet projektu oraz wartością wskaźnika "Wartość inwestycji prywatnych uzupełniających wsparcie publiczne – dotacje".

# E.1.5 Stan przygotowania projektu do realizacji (limit znaków: 6000)

To pole nie dotyczy Wnioskodawcy.

#### E.1.6 Inne informacje niezbędne do oceny projektu (limit znaków: 12 000)

W polu E.1.6 wypisz nazwy wszystkich wykonawców usług w ramach projektu. Proszę w tym polu wskazać **wyłącznie nazwę** wykonawcy, bez dodatkowych informacji.

#### Analiza ryzyka

To pole nie dotyczy Wnioskodawcy.

#### F. Wskaźniki

# Informacje przedstawione w części F. wniosku będą brane pod uwagę przy ocenie następujących kryteriów: Poprawność przyjętych wskaźników.

Tą sekcję wniosku należy uzupełnić w odniesieniu do "**Katalogu wskaźników obligatoryjnych**" stanowiących załącznik nr 5 do Regulaminu oraz zapisów Podrozdziału 3.10 Regulaminu.

Wskaźniki są głównym narzędziem do monitorowania postępu w realizacji działań i osiągania celów projektu. Wnioskodawca będzie musiał dysponować dokumentacją potwierdzającą osiągnięcie założonych w projekcie wskaźników. Z tego też względu, wykazane w projekcie wskaźniki powinny być policzalne, mierzalne i możliwe do rzetelnego i obiektywnego udokumentowania. Należy pamiętać, że wskaźniki mają być monitorowane i raportowane w części sprawozdawczej wniosku o płatność. Wybrane z listy rozwijanej dostępnej we wniosku w systemie IGA wskaźniki muszą być obiektywnie weryfikowalne, powinny odzwierciedlać założone cele projektu, być adekwatne dla zakresu projektu.

# W ramach naboru należy wybrać wszystkie adekwatne wskaźniki dla planowanych założeń projektowych: wskaźniki produktu obligatoryjne, wskaźniki rezultatu obligatoryjne.

W polu "**sposób pomiaru wskaźnika**" należy podać konkretny dokument źródłowy, z którego będą pozyskiwane informacje na temat stopnia osiągnięcia wskaźnika (np. faktury sprzedaży nowych produktów dla wskaźnika Liczba wprowadzonych innowacji produktowych itp., umowa o dofinansowanie dla wskaźnika Przedsiębiorstwa objęte wsparciem w formie dotacji). Źródłem pozyskiwania informacji do monitorowania realizacji projektu **nie może być wniosek o dofinansowanie lub inne dokumenty planistyczne** (często adekwatnym źródłem

pomiaru jest np. zatwierdzony wniosek o płatność, raport z wykonanej usługi zewnętrznej, protokół zdawczo-odbiorczy itp.). Wnioskodawca zobowiązany jest określić, w jaki sposób i na jakiej podstawie mierzone będą poszczególne wskaźniki realizacji celu projektu poprzez ustalenie źródła danych do pomiaru każdego wskaźnika. Sposób pomiaru musi być spójny z warunkami określonymi w definicji każdego wskaźnika podanymi w Załączniku do Regulaminu "Katalog wskaźników obligatoryjnych".

Ponadto w polu "sposób pomiaru wskaźnika" należy przedstawić założenia dotyczące szacowania wartości wskaźników (**uzasadnić** podaną wartość, wyjaśnić w jaki sposób obliczono wartość każdego ze wskaźników).

# W ramach naboru należy wybrać wszystkie adekwatne wskaźniki dla planowanych założeń projektowych: wskaźniki dla kwot ryczałtowych obligatoryjnych w związku z zastosowaniem metod uproszczonych

W związku z tym, w części F wniosku o dofinansowanie, w zakładce "Własne produktu" edytuj pole "Wskaźniki własne produktu", a następnie uzupełnij informacje w polu:

- "Nazwa wskaźnika" wskaż "Liczba zrealizowanych usług badawczorozwojowych" (dla usług B+R) lub "Liczba zrealizowanych usług proinnowacyjnych" (dla usług proinnowacyjnych)
- "Jednostka miary" wskaż "sztuka"
- "Sposób pomiaru" podaj konkretne dokumenty źródłowe, z których będą pozyskiwane informacje na temat stopnia osiągnięcia wskaźnika oraz uzasadnij w jaki sposób obliczono wartość wskaźnika
- "Ogółem (docelowa)" podaj łączną wartość danego wskaźnika np. jeśli w ramach projektu będą realizowane 2 usługi B+R – wskaż wartość 2. Zwróć uwagę, że sposób przedstawiania wartości wskaźników w części G jest inny niż w części F.

Przy użyciu funkcji "DODAJ WSKAŹNIK" dodaj kolejny wskaźnik dla kwoty ryczałtowej (jeśli dotyczy).

Informacje na temat wskaźników własnych znajdują się w Podrozdziale 3.10 Regulaminu.

# W ramach naboru należy wybrać wskaźniki informacyjne dla planowanych założeń projektowych

Wskaźnik informacyjny produktu pn. "Liczba projektów w których sfinansowano koszty racjonalnych usprawnień dla osób z niepełnosprawnościami (EFRR/FST/FS)" jest wskaźnikiem obligatoryjnym dla wszystkich Wnioskodawców. Należy go dodać w sekcji F.1 wniosku o dofinansowanie.

Pozostałe wskaźniki informacyjne należy wskazać we wniosku o dofinansowanie, jeśli są adekwatne ze względu na planowane założenia projektowe. Definicje wskaźników znajdują się w załączniku nr 5 do Regulaminu.

W przypadku wskaźników informacyjnych, poziom ich wykonania w projekcie nie będzie przedmiotem rozliczenia, ich wartość docelową określa się na poziomie "0". Wnioskodawca jest jednak zobligowany do monitorowania ich na etapie realizacji projektu. W Regulaminie w Podrozdziale 3.10 oraz w Załączniku nr 5 do Regulaminu wskazaliśmy, który wskaźnik ma charakter informacyjny.

# G. Zadania

# Zadania i koszty pośrednie

Informacje przedstawione w części G. wniosku będą brane pod uwagę przy ocenie następujących kryteriów: Kwalifikowalność wydatków.

Zakres rzeczowy projektu powinien przedstawiać logiczny ciąg zadań, które zamierzasz wykonać w ramach projektu. Istotną kwestią w zakresie konstruowania zakresu rzeczowego projektu jest rozpisanie go na zadania, a następnie wykazanie poszczególnych kosztów, składających się na dane zadanie. Każde zadanie powinno stanowić jasno wyodrębniony i zamknięty czasowo zakres prac, kończący się wymiernym, możliwym do określenia rezultatem.

Katalog kosztów kwalifikowalnych/ niekwalifikowalnych w ramach niniejszego naboru został wskazany w Załączniku nr 4 do Regulaminu. Pamiętaj, że wydatki w ramach projektu muszą być ponoszone z uwzględnieniem zasad, o których mowa w Wytycznych dotyczących kwalifikowalności wydatków na lata 2021-2027.

#### ZADANIA

W celu zdefiniowania poszczególnych zadań w projekcie, użyj przycisku "DODAJ ZADANIE". Poszczególne zadania przedstaw w układzie chronologicznym, aby stanowiły logiczną całość.

#### Nazwa zadania (pole G.1.1)

Wskaż nazwy poszczególnych zadań. W nazwie wskaż również informację dotyczącą rodzaju usług: usługa badawczo-rozwojowa, usługa proinnowacyjna.

#### Opis i uzasadnienie zadania (pole G.1.2)

Wskaż opis, uzasadnienie dla realizacji poszczególnych zadań oraz nazwę podmiotu wybranego do świadczenia usług w ramach danego zadania.

# Data rozpoczęcia oraz Data zakończenia (pole G.1.3, G.1.4)

Wskaż przedział czasowy realizacji danego zadania, który mieści się w okresie realizacji projektu, który wskazałeś w polach B.1.2-B.1.3.

#### Uzasadnienie i kalkulacja kosztu (pole G.1.5)

Wskaż uzasadnienie oraz kalkulację poszczególnych kosztów. W tym polu nie wpisuj wartości poszczególnych kosztów, ponieważ wartości te należy wykazać w części L.

Budżet projektu. W odniesieniu do każdego kosztu należy określić go ilościowo oraz podać najważniejsze parametry jakościowe/techniczne. Należy również wykazać, iż zastosowane w projekcie nakłady są adekwatne do planowanego celu i zakresu projektu oraz uzasadnić, że deklarowane wydatki są niezbędne, zasadne i oszczędne z punktu widzenia realizacji celu i zakresu (wskazać, dlaczego koszt w tej wysokości jest niezbędny do osiągnięcia celu projektu). W tym polu odnieś się do informacji zawartych w obligatoryjnych załącznikach do wniosku o dofinansowanie dot. wykonawcy usług zewnętrznych, zgodnie z zapisami Podrozdziału 7.2 Regulaminu.

Dla każdego kosztu usługi zleconej - każdej kwoty ryczałtowej wskaż, czy wysokość kosztu zawiera koszt podatku VAT, czy odnosi się wyłącznie do ceny netto kosztu usługi, zgodnie z Podrozdziałem 3.9 Regulaminu.

# **KOSZTY BEZPOŚREDNIE**

Wsparcie w ramach naboru jest kwalifikowane wyłącznie w ramach pomocy de minimis.

Przy użyciu funkcji "DODAJ KOSZT" wymień poszczególne koszty niezbędne do poniesienia w celu realizacji danego zadania.

Jedno zadanie może obejmować zarówno koszty kwalifikowane jak i niekwalifikowane.

W ramach jednego zadana zalecane jest wykazywanie kosztów jednej usługi. Nie jest dopuszczalne sztuczne rozbijanie jednej usługi na etapy tj. każdy koszt wykazany w tabeli L. Budżet projektu musi zostać potwierdzony raportem z wykonania danej usługi.

# I. Katalog wydatków kwalifikowalnych w ramach działania obejmuje wyłącznie:

- 1) zakup usług badawczo-rozwojowych:
  - a) prowadzenie badań, testów i doświadczeń, w tym opracowywanie prototypów, demonstracje, projekty pilotażowe, testowanie i walidację nowych lub ulepszonych produktów, procesów lub usług w otoczeniu stanowiącym model warunków rzeczywistego funkcjonowania
- oraz zakup usług proinnowacyjnych, wyłącznie jako element uzupełniający zakres usług określonych w ppkt. 1:
  - a) wykonanie projektu wzorniczego, obejmującego opracowanie cech technicznych, użytkowych lub estetycznych danego produktu, bądź też wykonanie projektu inżynierskiego,
  - b) zaawansowane badania rynkowe i analizy przedwdrożeniowe, oparte na włączeniu użytkowników końcowych do procesu rozwoju nowego produktu lub usługi (usługi living lab), które uwzględniają co najmniej dwa cykle testów w celu optymalizacji wyników końcowych projektu,
  - c) ocenę zgodności wyrobów przed ich wprowadzeniem do obrotu lub oddaniem do użytku, obejmującą badanie, sprawdzenie zgodności z wymaganiami lub certyfikację, prowadzoną na zasadach i przez jednostki

oceniające zgodność, o których mowa w ustawie z dnia 13 kwietnia 2016 r. o systemach oceny zgodności i nadzoru rynku,

- d) usługi związane z ochroną własności intelektualnej, w związku z uzyskaniem prawa ochrony własności przemysłowej, tj. patentów, praw ochronnych na wzory użytkowe oraz praw z rejestracji wzorów przemysłowych, z wyłączeniem usług dotyczących:
  - zgłoszenia do Urzędu Patentowego RP w celu uzyskania ochrony wyłącznie na terytorium Polski,
  - realizacji ochrony prawa własności przemysłowej, tj. sytuacji, gdy wnioskodawca we wszczętym postępowaniu występuje w roli podmiotu broniącego posiadanych praw, a postępowanie dotyczy unieważnienia patentu, prawa ochronnego na wzór użytkowy albo prawa z rejestracji wzoru przemysłowego lub stwierdzenia wygaśnięcia patentu, prawa ochronnego na wzór użytkowy albo prawa z rejestracji wzoru przemysłowego.

# II. Katalog wydatków niekwalifikowalnych w ramach działania obejmuje w szczególności:

- wydatki związane z wdrożeniem rezultatów usług badawczo-rozwojowych lub proinnowacyjnych do działalności gospodarczej, poprzez uruchomienie masowej produkcji lub świadczenia usług,
- usługi w zakresie rutynowych lub okresowych zmian wprowadzanych do istniejących produktów, linii produkcyjnych, procesów wytwórczych, usług oraz innych operacji w toku, nawet jeśli takie zmiany mają charakter ulepszeń,
- 3) usługi dotyczące wyłącznie doradztwa,
- 4) zgłoszenie do Urzędu Patentowego RP w celu uzyskania ochrony wyłącznie na terytorium Polski (procedura krajowa),
- 5) realizacji ochrony prawa własności przemysłowej, tj. sytuacji, gdy wnioskodawca we wszczętym postępowaniu występuje w roli podmiotu broniącego posiadanych praw, a postępowanie dotyczy unieważnienia patentu, prawa ochronnego na wzór użytkowy albo prawa z rejestracji wzoru przemysłowego lub stwierdzenia wygaśnięcia patentu, prawa ochronnego na wzór użytkowy albo prawa z rejestracji wzoru przemysłowego,
- 6) wkład własny w formie niepieniężnej,
- 7) koszty pośrednie.

#### Nazwa kosztu (G.1.6)

Wskaż nazwę kosztu.

Rodzaj wsparcia (G.1.7)

Dla każdego kosztu, z listy rozwijalnej wybierz "Pomoc de minimis".

#### Podmiot odpowiedzialny (G.1.8)

W tym polu należy wskazać "Wnioskodawca"

Kategoria limitu (G.1.9)

Dla każdego kosztu, z listy rozwijalnej wybierz "Podwykonawstwo".

# Kategoria kosztu (G.1.10)

Dla każdego kosztu, z listy rozwijalnej wybierz "Usługi zewnętrzne".

### Uproszczona metoda rozliczania (G.1.11)

Przesuń w prawo suwak w polu G.1.11 "Uproszczona metoda rozliczania" w celu aktywowania sekcji.

Następnie w polu G.1.12 wskaż Kwota ryczałtowa. Wówczas pojawi się pole dotyczące wskaźników. Naciskając na znak "+" pojawią się pola do uzupełnienia tj. nazwa wskaźnika, jednostka miary oraz wartość wskaźnika. **Dla jednego kosztu należy wskazać jeden wskaźnik.** 

W przypadku niniejszego naboru, dla każdego zadania polegającego na zakupie usług badawczo-rozwojowych oraz usług proinnowacyjnych należy dodać następujące wskaźniki:

- Liczba zrealizowanych usług badawczo-rozwojowych
- Liczba zrealizowanych usług proinnowacyjnych

#### Przykład:

- dla kosztu prowadzenia badań i opracowania prototypu należy dodać wskaźnik "Liczba zrealizowanych usług badawczo-rozwojowych", wskazać jego jednostkę miary tj. "sztuka", a następnie określić wartość wskaźnika "1",
- dla kosztu zgłoszenia do Urzędu Patentowego należy wskazać "Liczba zrealizowanych usług proinnowacyjnych", wskazać jego jednostkę miary tj. "sztuka", a następnie określić wartość wskaźnika "1",
- dla kosztu wykonania projektu wzorniczego należy wskazać "Liczba zrealizowanych usług proinnowacyjnych", wskazać jego jednostkę miary tj. "sztuka", a następnie określić wartość wskaźnika "1".

Jeśli w projekcie planujesz **zakup kilku usług, przedstaw je w osobnych zadaniach,** z osobną kwotą ryczałtową i wskaźnikiem odnoszącym się wyłącznie do danej kwoty.

Takie rozbicie umożliwi nam wypłacenie dofinansowania za każde zrealizowane zadanie (za każdy osiągnięty wskaźnik), co nie byłoby możliwe, gdyby skumulowano wszystkie usługi w ramach jednego zadania i kosztu z przypisaną mu sumaryczną wartością wskaźników i nie zostałby on osiągnięty dokładnie na tym poziomie (np. zadeklarowano by wskaźnik z wartością 3, a zrealizowano 2 z 3 usług proinnowacyjnych). Jest to specyfika metod uproszczonych – kwot ryczałtowych.

Po uzupełnieniu informacji dotyczących danego zadania, jego kosztu i metody rozliczania należy najpierw zapisać podane informacje (klikając ikonę **I**), a następnie dodać kolejne zadanie używając przycisku "DODAJ ZADANIE".

**UWAGA!** Informacje dotyczące wskaźników dla kwot ryczałtowych należy zamieścić również w części F wniosku o dofinansowanie (zakładka "Własne produktu").

# KOSZTY POŚREDNIE

W ramach naboru nie występują koszty pośrednie. W polu G.1 suwak należy pozostawić w domyślnej pozycji.

#### H. Innowacyjność projektu

Informacje przedstawione w części H. wniosku będą brane pod uwagę przy ocenie następujących kryteriów: Kwalifikowalność usług.

Rezultatem Twojego projektu może być zarówno innowacja produktowa jak i innowacja w procesie biznesowym. Twój projekt może również przewidywać więcej niż jedną innowację produktowa lub w procesie biznesowym. Pamiętaj, że innowacja będąca rezultatem prac planowanych w ramach Twojego projektu musi odpowiadać na zapotrzebowanie rynkowe. W Podrozdziale 3.1 Regulaminu, w punkcie 7 zamieszczone przydatne informacje dot. kryteriów dla działalności badawczej i rozwojowej.

#### H.1 Innowacyjność projektu

Wskaż, czy występuje innowacyjność w projekcie. W przypadku niniejszego naboru należy wybrać odpowiedź Tak.

Rodzaje innowacji są definiowane zgodnie z Podręcznikiem Oslo 2018, wydanie 4.

#### H.2 Innowacyjność produktowa

Innowacja produktowa to nowy lub ulepszony wyrób lub usługa, które różnią się znacząco od dotychczasowych wyrobów lub usług przedsiębiorstwa i które zostały wprowadzone na rynek. Jeśli rezultatem Twojego projektu jest innowacja produktowa, to w polu H.2 wskaż zakres terytorialny tej innowacji. W ramach niniejszego naboru, rezultat projektu musi stanowić innowację produktową **w skali danego przedsiębiorstwa**. W związku z tym określając zakres terytorialny zaznacz minimum opcję "lokalna".

# H.3 Uzasadnienie innowacyjności produktowej (limit znaków: 4000)

W tym polu wskaż uzasadnienie wybranego rodzaju innowacji. Wskaż najważniejsze właściwości rezultatu projektu, odróżniających go od obecnych w Twoim przedsiębiorstwie, a także dostępnych już na rynku produktów lub usług. Wykaż, co decyduje o przewadze Twojego produktu lub usługi względem aktualnej oferty na rynku. Poprzez właściwości rezultatu projektu rozumie się np. określone cechy funkcjonalne, użytkowe, jakościowe lub ilościowe.

Odnieś się również do aktualnej wielkości rynku docelowego i oszacuj spodziewany w nim udział. Wykaż, w jaki sposób rezultat Twojego projektu odpowiada na zapotrzebowanie rynku docelowego, tj. potrzeby, preferencje i wymagania wskazanych przez Ciebie grup klientów, odbiorców, użytkowników. Udowodnij, że rezultat Twojego projektu w postaci innowacji produktowej będzie konkurencyjny względem innych, podobnych rozwiązań dostępnych już na rynku.

Opis w tej części powinien być spójny z opisem wskazanym w polach E.1 Opis celów projektu i uzasadnienie konieczności jego realizacji oraz E.2 Rezultaty projektu.

# H.4 Innowacyjność w procesie biznesowym

Innowacja w procesie biznesowym to nowy lub ulepszony proces biznesowy dla jednej lub wielu funkcji biznesowych, który różni się znacząco od dotychczasowych procesów biznesowych przedsiębiorstwa i który został wprowadzony do użytku przez przedsiębiorstwo. Jeśli rezultatem Twojego projektu jest innowacja w procesie biznesowym, to w polu H.4 wskaż zakres terytorialny tej innowacji. W ramach niniejszego naboru, rezultat projektu musi stanowić innowację w procesie biznesowym **w skali danego przedsiębiorstwa**. W związku z tym określając zakres terytorialny zaznacz minimum opcję "lokalna".

# H.5 Uzasadnienie innowacyjności w procesie biznesowym (limit znaków: 4000)

W tym polu wskaż uzasadnienie wybranego rodzaju innowacji. Cechą ulepszonej funkcji biznesowej może być np. większa skuteczność, efektywność wykorzystania zasobów, niezawodność i odporność, przystępność cenowa oraz wygoda i użyteczność dla osób zaangażowanych w procesy biznesowe, zarówno na zewnętrz, jak i wewnątrz przedsiębiorstwa.

We wniosku o dofinansowanie wskaż potencjalnych odbiorców, użytkowników tej innowacji. Wykaż, w jaki sposób rezultat projektu odpowiada na potrzeby wskazanych odbiorców, użytkowników. Określ, w jakim stopniu rezultat projektu wpłynie na poprawę konkurencyjności odbiorców, użytkowników, względem innych podmiotów działających na danym rynku. W tym celu, możesz np. odnieść się do wpływu rezultatu projektu na cykl produkcyjny lub świadczenie usług w przedsiębiorstwie lub dostosowanie do indywidualnych potrzeb klientów.

Opis w tej części powinien być spójny z opisem wskazanym w polach E.1.1 Opis celów projektu i uzasadnienie konieczności jego realizacji oraz E.1.2 Rezultaty projektu.

# I. Kryteria horyzontalne

Informacje przedstawione w części I. wniosku będą brane pod uwagę przy ocenie następujących kryteriów: Zgodność projektu z Kartą Praw Podstawowych Unii Europejskiej, Zgodność projektu z Konwencją o Prawach Osób Niepełnosprawnych, Wpływ na zasadę równości kobiet i mężczyzn, Wpływ na zasadę równości szans i niedyskryminacji, Wpływ na zrównoważony rozwój oraz zasadę "nie czyń poważnych szkód"

W tej części wniosku opisz, w jaki sposób Twój projekt wpływa na realizację zasad horyzontalnych Unii Europejskiej.

#### I.1 Zasada równości kobiet i mężczyzn

I.1.1 Opis zasady równości kobiet i mężczyzn (limit znaków: 3000)

Wskaż, czy projekt jest **zgodny** z zasadą równości kobiet i mężczyzn. Opisz w jaki sposób zrealizujesz zasadę równości kobiet i mężczyzn. Wskaż czy w projekcie:

- zdiagnozowałeś nierówności ze względu na płeć, a jeśli tak opisz zaplanowane działania, które wpłyną na wyrównywanie szans danej płci będącej w gorszym położeniu,
- opisz jakie mechanizmy zaplanowałeś, aby na żadnym etapie wdrażania projektu nie dochodziło do dyskryminacji i wykluczenia ze względu na płeć.

Poniżej przykłady praktycznego stosowania polityki równości kobiet i mężczyzn:

- 1) Projektowanie uniwersalne: tworzenie produktów, które są dostępne i użyteczne dla wszystkich, niezależnie od płci.
- 2) Testowanie produktów i usług z udziałem obu płci, aby upewnić się, że produkt spełnia potrzeby obu grup.
- Marketing i reklama: tworząc kampanie marketingowe, pamiętaj o promowaniu równości płci, nie powielaj stereotypów płciowych. Stosuj język wrażliwy na płeć, używaj feminatywów (tj. żeńskich formy gramatycznych nazw zawodów i funkcji).
- 4) Edukacja i szkolenia: jeśli organizujesz szkolenia zwróć uwagę, czy rzeczywiście każdy może w nich uczestniczyć.
- 5) Polityki wewnętrzne: dobrą praktyką jest wprowadzenie polityk wewnętrznych, które promują równość płci w procesie tworzenia i dystrybucji produktów, np. poprzez zapewnienie równego udziału kobiet i mężczyzn w zespołach projektowych.
- 6) Środowisko pracy: musisz posiadać mechanizmy przeciwdziałania dyskryminacji ze względu na płeć oraz promować kulturę równości i szacunku, musisz posiadać polityki i procedury ochrony przed molestowaniem seksualnym i przemocą w miejscu pracy, powinieneś/powinnaś promować elastyczne formy pracy, które umożliwiają godzenie życia zawodowego z prywatnym. Stosuj politykę rekrutacyjną, która promuje równość płci, eliminuj różnice w wynagrodzeniach między kobietami a mężczyznami na tych samych stanowiskach.

Dopuszczalne jest uznanie **neutralności** projektu w stosunku do tej zasady. Jeśli Twój projekt jest neutralny w odniesieniu do zasady równości szans, uzasadnij, dlaczego nie jest możliwe zrealizowanie **jakichkolwiek** działań w zakresie zgodności w ww. zasadą.

# I.1.2 Wpływ projektu na zasadę równości kobiet i mężczyzn

Wybierz odpowiedni wpływ projektu na zasadę równości kobiet i mężczyzn.

I.2 Zasada równości szans i niedyskryminacji w tym dostępności dla osób z niepełnosprawnościami

I.2.1 Sposób realizacji zasady równości szans i niedyskryminacji w tym dostępności dla osób z niepełnosprawnościami (limit znaków: 3000)

Opisz, w jaki sposób projekt wywiera **pozytywny wpływ** na zasadę równości szans i niedyskryminacji, w szczególności ze względu na płeć, rasę lub pochodzenie etniczne, religię lub światopogląd, niepełnosprawność, wiek lub orientację seksualną, tożsamość płciową.

- Opisz, w jaki sposób projekt uwzględnia potrzeby różnych grup docelowych zagrożonych dyskryminacją, w tym w szczególności wymagania dotyczące zagwarantowania dostępności dla osób z niepełnosprawnościami.
- Opisz, w jaki sposób produkty projektu lub usługi będą dostępne dla wszystkich ich użytkowników. Wybierz standardy adekwatne do planowanego wsparcia w projekcie i opisz, w jaki sposób zastosujesz je w projekcie. Dostępność oznacza, że wszystkie produkty projektu, w tym usługi (np. strona lub aplikacja internetowa, materiały szkoleniowe, konferencja, szkolenie, wybudowane lub zmodernizowane obiekty) mogą być wykorzystywane (używane) przez osoby z niepełnosprawnościami. Projekt powinien być w pełni dostępny dla osób z różnymi rodzajami niepełnosprawności, a dostępność może być zapewniona przede wszystkim dzięki stosowaniu koncepcji uniwersalnego projektowania. Dostępność powinna być zapewniona również w odniesieniu do personelu projektu.
- Opisz, w jaki sposób zapewnisz spełnienie zasady równości szans i niedyskryminacji na poziomie zarzadzania projektem (np. w procesie rekrutacji, zatrudnienia, warunków pracy, wynagradzania, awansów), działań informacyjno-promocyjnych i dostępności cyfrowej dokumentacji projektowej zgodnie z WCAG 2.1.

W uzasadnionych i wyjątkowych przypadkach, szczegółowo opisanych we wniosku, możliwe jest wykazanie **neutralności** niektórych produktów (lub usług) jeśli zostały one uznane za neutralne, zgodnie ze standardami dostępności, stanowiącymi załącznik do <u>Wytycznych dotyczących realizacji zasad równościowych w ramach</u> <u>funduszy unijnych na lata 2021-2027</u> (np. z uwagi na brak bezpośrednich użytkowników tj. instalacje elektryczne, linie przesyłowe, automatyczne linie produkcyjne, zbiorniki retencyjne)..

Uznanie neutralności określonych produktów (usług) projektu nie zwalnia jednak ze stosowania standardów dostępności dla realizacji pozostałej części projektu, dla której standardy dostępności mają zastosowanie tj. na poziomie zarządzania projektem i dostępności cyfrowej dokumentacji projektu.

W Wytycznych dotyczących realizacji zasad równościowych w ramach funduszy unijnych na lata 2021-2027 wskazano **5 standardów:** 

- 1) szkoleniowy (szkolenia, kursy, warsztaty, doradztwo),
- 2) informacyjno-promocyjny,
- 3) cyfrowy,
- 4) architektoniczny,
- 5) transportowy.

Standardy uwzględniają potrzeby osób z różnymi rodzajami niepełnosprawności, w szczególności osób:

- 1) z niepełnosprawnością ruchową,
- 2) niewidomych i słabowidzących,
- 3) głuchych i słabosłyszących,
- 4) z niepełnosprawnością intelektualną,
- 5) z zaburzeniami lub chorobami psychicznymi,
- 6) z trudnościami komunikacyjnymi.

Projekt powinien być w pełni dostępny dla osób z różnymi rodzajami niepełnosprawności. Oznacza to przede wszystkim:

- 1) zapewnienie równego dostępu do informacji o projekcie,
- możliwość zgłoszenia się do udziału w projekcie przez osoby z różnymi niepełnosprawnościami,
- realizację wsparcia w pomieszczeniach dostępnych dla osób z niepełnosprawnościami,
- 4) dostępność wszystkich produktów projektu, w tym usług dla wszystkich osób, w tym osób z niepełnosprawnościami,
- 5) zgodność z koncepcją uniwersalnego projektowania.
- Wszystkie działania świadczone w projektach powinny odbywać się w pomieszczeniach i budynkach (miejscach) dostępnych dla osób z różnym rodzajem niepełnosprawności. Dotyczy to zarówno miejsc realizacji projektu, jak również biura projektu.
- Działania informacyjno-promocyjne powinny być przygotowane w sposób dostępny. Dobrą praktyką jest, aby informacje o projekcie zostały przetłumaczone na język migowy i umieszczone na stronie internetowej projektu.
- Niedopuszczalna jest sytuacja, w której odmawia się dostępu do uczestnictwa w projekcie osobie z niepełnosprawnościami (np. w charakterze personelu projektu) ze względu na bariery np.: architektoniczne, komunikacyjne, cyfrowe.
- Zgodność realizacji projektu i jego produktów (w tym usługi) z zasadami horyzontalnymi będzie podlegało kontroli.

# I.2.2 Wpływ projektu na zasadę równości szans i niedyskryminacji w tym dostępności dla osób z niepełnosprawnościami

Wybierz odpowiedni wpływ projektu na zasadę równości szans i niedyskryminacji, w tym dostępności dla osób z niepełnosprawnościami.

#### I.3 Zasada zrównoważonego rozwoju

#### I.3.1 Sposób realizacji zasady zrównoważonego rozwoju (limit znaków: 3000)

W tej części wniosku o dofinansowanie powinieneś wykazać, że projekt wpływa co najmniej neutralnie (tj. neutralnie lub pozytywnie) na zasadę zrównoważonego rozwoju **oraz** ochronę i poprawę jakości środowiska naturalnego, zgodnie z art. 11 TFUE.

- Odnieś się do celów zrównoważonego rozwoju. Zrównoważony rozwój to plan działania na rzecz przemian i przeobrażeń świata, w którym potrzeby obecnego pokolenia mogą być zaspokojone w sposób zrównoważony, z szacunkiem dla środowiska oraz z uwzględnieniem potrzeb przyszłych pokoleń. Szczegóły, w tym opis 17 celów zrównoważonego rozwoju, można znaleźć na stronie <u>https://www.gov.pl/web/polskapomoc/cele-</u> zrownowazonego-rozwoju).
- Odnieś się do zapisu ekspertyzy wykonanej dla programu regionalnego Fundusze Europejskie dl Małopolski 2021-2027, w celu potwierdzenia, że projekt jest zgodny z zasadą "nie czyń poważnych szkód" (załącznik Nr 6 do Uchwały Nr 1827/22 Zarządu Województwa Małopolskiego z dnia 20 października 2022 r. "Ocena spełniania zasady DNSH (nie czyń poważnych szkód) na poziomie projektu programu Fundusze Europejskie dla Małopolski 2021-2027"). Zgodnie z ww. dokumentem, projekty w ramach działania zostały uznane jako zgodne z zasadą DNSH, ponieważ nie oczekuje się, że będą mieć jakikolwiek znaczący negatywny wpływ na środowisko ze względu na ich naturę. Należy jednak wskazać we wniosku o dofinansowanie adekwatny zakres/cel środowiskowy, w który wpisuje się Twój projekt. Proszę zamieścić w polu I.3.1 stosowną informację w tym zakresie.

#### I.3.2 Wpływ projektu na zasadę zrównoważonego rozwoju

Wybierz odpowiedni wpływ projektu na zasadę zrównoważonego rozwoju.

#### I.4 Zgodność projektu z Kartą Praw Podstawowych Unii Europejskiej

# **I.4.1 Opis zgodności projektu z Kartą Praw Podstawowych Unii Europejskiej** (limit znaków: 3000)

Karta Praw Podstawowych Unii Europejskiej z dnia 26.10.2012 r. (skrót KPP) to zbiór najważniejszych praw człowieka i wolności obywatelskich. W tej części wniosku o dofinansowanie powinieneś:

- wykazać, że Twój projekt jest zgodny z KPP w zakresie odnoszącym się do sposobu realizacji projektu i jego zakresu rzeczowego oraz
- oświadczyć, że Twoje działania w obszarze powiązanym z projektem są zgodne z KPP.

Powinieneś przeanalizować, w jakim zakresie Twój projekt wypełnia zapisy KPP, co uzależnione jest od zakresu Twojego projektu. Zgodność projektu z KPP należy rozumieć jako **wykazanie zgodności** pomiędzy projektem, a wymogami ww. dokumentu, adekwatnymi wobec sposobu realizacji i zakresu projektu. W uzasadnieniu powinieneś powołać się na konkretne zapisy KPP np. art. 7 Poszanowanie życia prywatnego i rodzinnego, art. 8 Ochrona danych osobowych, art. 17 Prawo własności, art. 21 Niedyskryminacja, art. 23 Równość kobiet i mężczyzn, art. 31 Należyte i sprawiedliwe warunki pracy, art. 33 Życie rodzinne i zawodowe, art. 37 Ochrona środowiska. W zakresie badania zgodności projektu z KPP pomocny jest załącznik III do <u>Wytycznych dotyczących zapewnienia</u> poszanowania Karty praw podstawowych Unii Europejskiej przy wdrażaniu <u>europejskich funduszy strukturalnych i inwestycyjnych</u>. Projekt, który nie wykazuje zgodności z KPP UE nie może otrzymać dofinansowania.

# I.5 Zgodność projektu z Konwencją o Prawach Osób Niepełnosprawnych

### I.5.1 Opis zgodności projektu z Konwencją o Prawach Osób Niepełnosprawnych (limit znaków: 3000)

Konwencja o Prawach Osób Niepełnosprawnych z 13.12.2006 r. (skrót KPON) ma przyczynić się do poprawy sytuacji osób niepełnosprawnych, poprzez umożliwienie im rzeczywistego korzystania ze wszystkich praw człowieka i podstawowych wolności, na równi z innymi osobami. W tej części wniosku o dofinansowanie powinieneś:

- wykazać, że Twój projekt jest zgodny z KPON w odniesieniu do sposobu realizacji projektu i jego zakresu rzeczowego oraz
- oświadczyć, że Twoje działania w obszarze powiązanym z projektem są zgodne z KPON.

Zgodność projektu z KPON należy rozumieć jako **wykazanie zgodności** pomiędzy projektem, a wymogami ww. dokumentu, adekwatnymi wobec zakresu projektu. Powinieneś przeanalizować, w jakim zakresie Twój projekt wypełnia zapisy KPON, co uzależnione jest od zakresu Twojego projektu. W uzasadnieniu powinieneś powołać się na konkretne zapisy KPON np. art. 5 Równość i niedyskryminacja, art. 9 Dostępność, art. 12 Równość wobec prawa, art. 22 Poszanowanie prywatności, art. 27 Praca i zatrudnienie. Projekt, który nie wykazuje zgodności z KPON nie może otrzymać dofinansowania.

#### I. 6 Odporność infrastruktury na zmiany klimatu

Pole nie dotyczy Wnioskodawcy.

# J. RIS

# Informacje przedstawione w części J. wniosku będą brane pod uwagę przy ocenie kryterium: Zgodność z regionalną inteligentną specjalizacją.

Projekt uzyska pozytywną ocenę jeśli będzie realizowany w ramach regionalnej inteligentnej specjalizacji (dalej zwanej RIS). W związku z tym wybierz opcję "Dodaj specjalizację", a następnie wybierz domenę, dziedzinę i cel szczegółowy, adekwatny do tematyki i zakresu Twojego projektu. W polu uzasadnienie przedstaw najważniejsze informacje potwierdzające związek projektu z wybranym obszarem . Projekt może dotyczyć więcej niż jednej RSI, wówczas ponownie należy wybrać opcję "Dodaj specjalizację". Pamiętaj jednak, że **jako pierwszą wskaż główną, dominującą dla projektu** regionalną inteligentną specjalizację. Kolejne RSI należy traktować jako uzupełniające, dodatkowe. Małopolskie Inteligentne Specjalizacje (MIS) stanowiące Uszczegółowienie opisu regionalnych inteligentnych specjalizacji określonych w Regionalnej Strategii Innowacji Województwa Małopolskiego 2030, stanowią załączniki do <u>Uchwały nr 932/23 Zarządu Województwa Małopolskiego z</u> dnia 23 maja 2023 r.

# K. Pomoc publiczna

Informacje przedstawione w części K. wniosku będą brane pod uwagę przy ocenie następujących kryteriów: Pomoc publiczna.

# Test pomocy publicznej

W ramach niniejszego naboru pomoc publiczna – pomoc de minimis, udzielana jest na I poziomie (tj. wyłącznie Wnioskodawcy/brak możliwości transferu na kolejne poziomy).

Sekcja uzupełniana jest w opisany poniżej sposób:

 z listy wyboru w polu K.1.1 wybierz opcję "Tak" - suwaki dotyczące pól od K.1.2.1 do K.1.5.1 przesuną się automatycznie ukrywając przy tym nieadekwatne pola tekstowe.

Pole K.2.1 "Pomoc na kolejnych poziomach" nie dotyczy niniejszego naboru, zatem:

 z listy wyboru należy wybrać opcję "Nie" - pola K.2.2 do K.2.4 zostaną automatycznie dezaktywowane.

Jeżeli na realizację projektu **nie otrzymałeś** pomocy z innych źródeł, pozostaw suwak w polu K.3.1 w domyślnym położeniu. Pola od K.3.2 do K.3.3 pozostaną automatycznie dezaktywowane.

Jeżeli na realizację projektu otrzymałeś pomoc również z innych źródeł, przesuń suwak w polu K.3.1. Następnie uzupełnij uzasadnienie w polu opisowym K.3.2 (tj. wskaż: rodzaj, datę przyznania, nazwę organu udzielającego oraz zakres pomocy), zaś w polu K.3.3 wskaż łączną kwotę tej pomocy.

# Efekt zachęty

W ramach naboru nie obowiązuje efekt zachęty. W polu K.4.1 suwak należy pozostawić w domyślnej pozycji.

# Rodzaj pomocy

Wsparcie udzielane w ramach niniejszego naboru będzie stanowiło pomoc państwa i ma charakter wyłącznie pomocy de minimis.

Sposób uzupełnienia: Naciśnij "Dodaj pomoc", a następnie z listy rozwijalnej w polu K.5.1 wybierz Pomoc de minimis.

Następnie za pomocą suwaków zadeklaruj odpowiedzi na pytania:

K.5.2 Czy w okresie bieżącego roku podatkowego i dwóch poprzednich lat podatkowych Wnioskodawca uzyskał pomoc de minimis?

K.5.3 Czy w okresie bieżącego roku podatkowego i dwóch poprzednich lat podatkowych Wnioskodawca korzystał z prawa do jednorazowej amortyzacji?

K.5.4 Czy Wnioskodawca wystąpił do organu podatkowego o wydanie zaświadczenia o pomocy de minimis?

Następnie:

- jeżeli nie przesunąłeś któregokolwiek z suwaków K.5.2/K.5.3 pozostaw pole K.5.5 nieuzupełnione,
- jeżeli przesunąłeś którykolwiek z suwaków K.5.2/K.5.3 w polu K.5.5 wskaż wartość uzyskanej pomocy de minimis w okresie bieżącego roku podatkowego i dwóch poprzednich lat podatkowych. W tym polu należy również wskazać wartość pomocy de minimis wynikającą z jednorazowej amortyzacji.

#### L. Budżet projektu

Informacje przedstawione w części L. wniosku będą brane pod uwagę przy ocenie następujących kryteriów: Pomoc publiczna, Kwalifikowalność wydatków, Budżet projektu.

# **KOSZTY BEZPOŚREDNIE**

Uzupełnij edytowalne pola dotyczące kosztów: wartość ogółem, koszty kwalifikowane oraz poziom dofinansowania danego wydatku. Wskaż kwoty netto lub brutto – zgodnie ze złożonymi deklaracjami w polach C.1.5 oraz C.1.6.

Pozostałe pola uzupełnią się automatycznie.

#### **KOSZTY POŚREDNIE**

Ta zakładka nie dotyczy tego naboru.

#### M. Podsumowanie budżetu

Dane w tym polu są generowane automatycznie, po uzupełnieniu danych w części G. Zadania oraz L. Budżet projektu.

#### N. Załączniki

Informacje przedstawione w części N. wniosku będą brane pod uwagę przy ocenie następujących kryteriów: Wymagane załączniki.

W tej części wskaż załączniki dostarczane, jako uzupełnienie/potwierdzenie informacji zawartych w formularzu wniosku lub też wymaganych zapisami Regulaminu wyboru projektów.

W tabeli, przy poszczególnych załącznikach należy zaznaczyć odpowiednią opcję – "TAK" lub "NIE" lub "NIE DOTYCZY".

Następnie po walidacji wniosku, a przed jego wysłaniem pojawi się komunikat o konieczności załączenia załączników, przy których zaznaczyłeś w części N. Załączniki opcję "Tak".

Zalecamy, aby nazwa każdego pliku załącznika była krótka, lecz składała się co najmniej z dwóch słów oddzielonych spacją oraz nie używanie polskich znaków np. "Formularz de minimis"

# N.1 Załączniki wymagane dla projektów ubiegających się o dofinansowanie w formie pomocy publicznej/pomocy de minimis

W ramach niniejszego naboru, dofinansowanie projektu stanowi wyłącznie pomoc de minimis. W związku z tym, przy tym załączniku zaznacz odpowiedź: "Tak".

#### N.1.1. Zaświadczenie/a o uzyskanej pomocy de minimis

W związku z ubieganiem się o pomoc de minimis Wnioskodawca i przedsiębiorstwa z nim powiązane w rozumieniu Rozporządzenia Komisji (UE) nr 1407/2013 tworzące tzw. jedno przedsiębiorstwo, którzy uzyskali taką pomoc w bieżącym roku podatkowym oraz w ciągu ostatnich 2 lat podatkowych, mogą w ramach załącznika nr N.1.1 przedłożyć dodatkowo skany zaświadczeń wystawionych przez podmioty udzielające pomocy o wielkości pomocy de minimis w wymaganym okresie, jeżeli je posiadają. Oświadczenie o wielkości otrzymanej pomocy, Wnioskodawca składa we wniosku o dofinansowanie.

Ponadto, limit dostępnej pomocy de minimis, zostanie zweryfikowany przed podpisaniem umowy o dofinansowanie.

# N.1.2 Formularz informacji przedstawianych przy ubieganiu się o pomoc de minimis

Formularz informacji przedstawianych przy ubieganiu się o pomoc de minimis jest załącznikiem obowiązkowym dla wszystkich podmiotów wnioskujących o wsparcie w formie pomocy de minimis. Zgodnie z zapisami Rozporządzenia Komisji (UE) 360/2012 Wnioskodawca ubiegający się o pomoc de minimis powinien przedłożyć wypełniony formularz, zgodny z Załącznikiem do Rozporządzenia Rady Ministrów z dnia 29 marca 2010 r. w sprawie zakresu informacji przedstawianych przez podmiot ubiegający się o pomoc de minimis (Dz. U. z 2010 r., Nr 53, poz. 311 z późn. zm). Podczas wypełniania formularza należy zwrócić uwagę, że dane umieszczane w części K odnoszą się do łącznej wartość pomocy de minimis udzielonej w bieżącym roku podatkowym oraz w dwóch poprzedzających latach podatkowych wszystkim powiązanym z podmiotem przedsiębiorcom. W związku z powyższym, w tym miejscu nie należy deklarować kwoty pomocy de minimis uzyskanej przez Wnioskodawcę. Wzór formularza znajduje się w dokumentacji konkursowej jako załącznik do wniosku, umieszczonej na stronach internetowych: <u>Portalu Funduszy Europejskich</u> i FEM 2021-2027.

Wzór formularza stanowi załącznik nr N.1.2 do wniosku o dofinansowanie.

# N.1.3 Formularz informacji przedstawianych przy ubieganiu się o pomoc inną niż pomoc w rolnictwie lub rybołówstwie, pomoc de minimis lub pomoc de minimis w rolnictwie lub rybołówstwie

Nie dotyczy

N.1.4 Inne

Nie dotyczy

#### N.2 Załączniki niezbędne do oceny finansowej

#### Nie dotyczy

# N.3 Załączniki w zakresie oceny oddziaływania projektu na środowisko oraz obszary Natura 2000

Nie dotyczy

N.4 Kopia ostatecznej decyzji pozwolenia na budowę/zgłoszenia robót budowlanych Nie dotyczy

#### N.5 Wyciąg z dokumentacji technicznej / kosztorys

Nie dotyczy

# N.6 Kopia zawartej umowy lub porozumienia określająca prawa oraz obowiązki partnerów w zakresie realizacji projektu

Nie dotyczy

#### N.7 Upoważnienie do składania wniosku o dofinansowanie

Wymagane w przypadku podpisania wniosku lub załączników do niego przez osobę, której prawo do reprezentacji Wnioskodawcy nie wynika z dokumentów rejestrowych. Zakres upoważnienia/pełnomocnictwa musi obejmować **przynajmniej** możliwość złożenia i podpisania wniosku wraz z załącznikami, odbioru korespondencji oraz składania wyjaśnień i uzupełnień.

W przypadku spółek cywilnych wniosek powinien zostać podpisany przez wszystkich wspólników, a jeżeli z umowy spółki wynika inny sposób jej reprezentacji (np. każdy ze wspólników jest uprawniony do jej reprezentowania bez ograniczeń), wówczas należy przedłożyć umowę spółki wraz ze wszystkimi aneksami do tej umowy.

#### N.8 Inne załączniki wymagane dla konkursu

#### N.8.1

- 1. Niezależnie od wartości zamówienia netto, Wnioskodawca jest zobowiązany do wyboru wykonawcy, w tym do upublicznienia zapytania ofertowego oraz jego wyniku, na stronie internetowej <u>Baza konkurencyjności (BK2021).</u>
- 2. Wnioskodawca wybiera najkorzystniejszą ofertę spośród wszystkich ważnych ofert złożonych w odpowiedzi na upublicznione zapytanie ofertowe. Oferta musi być zgodna z opisem przedmiotu zamówienia, złożonym przez wykonawcę spełniającego warunki udziału w postępowaniu oraz musi spełniać kryteria oceny ustalone w zapytaniu ofertowym. Wybór oferty jest dokumentowany protokołem postępowania o udzielenie zamówienia.

- Zapytanie ofertowe należy przygotować zgodnie ze wzorem stanowiącym załącznik nr N.8.1 część A do wniosku o dofinansowanie. Wnioskodawca wraz z zapytaniem ofertowym powinien udostępnić potencjalnym wykonawcom wzór oferty (wzór oferty stanowi załącznik nr N.8.1 część B do wniosku o dofinansowanie)
- 4. Wnioskodawca zobligowany jest złożyć wraz z wnioskiem o dofinansowanie dokumenty potwierdzające spełnienie powyższych warunków tj. protokół z postępowania o udzielenie zamówienia publicznego, zawierający link do ogłoszenia na BK2021 i dokumentujący wybór najkorzystniejszej spośród złożonych ofert (wzór protokołu stanowi załącznik N.8.1 część C).
- 5. Jeżeli w wyniku prawidłowego upublicznienia zapytania ofertowego na Bazie konkurencyjności nie wpłynęła żadna oferta, lub wpłynęły jedynie oferty podlegające odrzuceniu, albo żaden wykonawca nie spełnił warunków udziału w postępowaniu, o ile zamawiający stawiał takie warunki wykonawcom, zawarcie umowy w sprawie realizacji zamówienia z pominięciem Bazy konkurencyjności jest możliwe, gdy pierwotne warunki zamówienia nie zostały zmienione.

# N.8.1 A

#### Cześć A – Wzór zapytania ofertowego

- 1. Dane zamawiającego w tym polu należy podać aktualne dane umożliwiające kontakt z Zamawiającym
- 2. Dane dotyczące zamówienia:
  - a) w polu "Przedmiot zamówienia" należy wskazać rodzaj usługi zgodnie z Podrozdziałem 3.1, pkt. 6 i 7 Regulaminu,
  - b) w polu "Opis przedmiotu zamówienia" należy opisać przedmiot zamówienia w sposób jednoznaczny i wyczerpujący, za pomocą dostatecznie dokładnych i zrozumiałych określeń, uwzględniając wszystkie wymagania i okoliczności mogące mieć wpływ na sporządzenie oferty. Nie należy odnosić się do określonego wyrobu lub źródła lub znaków towarowych, patentów, rodzajów lub specyficznego pochodzenia, chyba że takie odniesienie jest uzasadnione przedmiotem zamówienia publicznego i został określony zakres równoważności. W opisie przedmiotu musi w takim przypadku znaleźć się zwrot "**lub równoważne**".

Z uwagi na konieczność ochrony tajemnicy przedsiębiorstwa dopuszcza się możliwość ograniczenia zakresu opisu przedmiotu zamówienia, przy czym wymagane jest przesłanie uzupełnienia wyłączonego opisu przedmiotu zamówienia do potencjalnego wykonawcy, który zobowiązał się do zachowania poufności w odniesieniu do przedstawionych informacji. Opis przedmiotu zamówienia musi być spójny z opisem zawartym we wniosku o dofinansowanie,

c) w polu dotyczącym kodu CPV należy zastosować nazwy i kody określone we <u>Wspólnym Słowniku Zamówień</u>, o którym mowa w rozporządzeniu (WE) nr

2195/2002 Parlamentu Europejskiego i Rady z dnia 5 listopada 2002 r. w sprawie Wspólnego Słownika Zamówień (CPV) (Dz. Urz. WE L 340 z 16.12.2002, str. 1, z późn. zm.; Dz. Urz. UE Polskie wydanie specjalne rozdz. 6, t. 5, str.3),

- d) w polu "Termin wykonania zamówienia" należy wskazać daty wykonania zamówienia,
- e) w polu "Termin i sposób składania ofert" należy wskazać szczegółowy termin na złożenie oferty. O terminowym złożeniu oferty decyduje data złożenia oferty za pośrednictwem BK2021.
   Należy mieć na uwadze, że w przypadku usług, termin na złożenie oferty

musi wynosić nie mniej niż pełne 7 dni (7 dni po 24 h). Bieg terminu rozpoczyna się w dniu następującym po dniu upublicznienia zapytania ofertowego, a kończy się z upływem ostatniego dnia. Jeżeli koniec terminu przypada na sobotę lub dzień ustawowo wolny od pracy, termin upływa dnia następującego po dniu lub dniach wolnych od pracy. W związku z powyższym wybór ofert powinien nastąpić najwcześniej następnego dnia po upływie terminu,

- a) w polu "Termin związania ofertą" należy wskazać okres obowiązywania oferty w dniach, liczony od ostatecznego terminu składania ofert.
- 3. Warunki udziału podmiotu w postępowaniu oraz opis sposobu dokonywania oceny spełniania tych warunków:
  - a) w tabeli dotyczącej warunków udziału podmiotu w postępowaniu należy szczegółowo opisać sposób w jaki Zamawiający będzie dokonywał oceny spełnienia wymienionych w tabeli warunków,
  - b) Zamawiający może dodać dodatkowe warunki udziału w postepowaniu. Należy jednak pamiętać, iż nie można formułować warunków przewyższających wymagania wystarczające do należytego wykonania zamówienia.
- 4. Kryteria oceny ofert i sposobu przyznawania punktacji:
  - a) należy wskazać kryteria oraz liczbę punktów jaka zostanie przyznana za spełnienie każdego kryterium. Należy mieć na uwadze, że co do zasady, liczba punktów możliwych do uzyskania w ramach wszystkich kryteriów powinna wynieść 100,
  - b) każde kryterium (i opis jego stosowania) musi być sformułowane jednoznacznie i precyzyjnie, tak żeby każdy poprawnie poinformowany wykonawca, który dołoży należytej staranności, mógł interpretować je w jednakowy sposób,
  - c) każde kryterium oceny ofert musi odnosić się do danego przedmiotu zamówienia,
  - kryteria oceny ofert nie mogą dotyczyć właściwości wykonawcy, a w szczególności jego wiarygodności ekonomicznej, technicznej lub finansowej oraz doświadczenia – kwestie te mogą stanowić wyłącznie warunki udziału w postępowaniu.
- 5. Informacje dodatkowe

W części "Informacje dodatkowe" zawarto wytyczne dotyczące przygotowania oferty oraz niezbędne oświadczenia.

6. Zapytanie ofertowe należy podpisać z wykorzystaniem kwalifikowanego podpisu elektronicznego przez osobę prawnie upoważnioną do reprezentowania Zamawiającego.

# N.8.1 B

# Część B - Wzór oferty

Oferta powinna być przygotowana zgodnie ze wzorem stanowiącym załącznik nr N.8.1 część B i zgodnie z niżej wymienionymi wskazówkami:

- 1. Dane oferenta w tym polu należy podać aktualne dane umożliwiające kontakt z Oferentem.
- 2. Dane dotyczące zamówienia:
  - a) w polu "Opis przedmiotu zamówienia" należy szczegółowo wskazać zakres oferty. W przypadku przygotowania oferty przez konsorcjum podmiotów, o którym mowa w Podrozdziale 3.3, pkt. 1 Regulaminu, należy szczegółowo wskazać, które z zadań w ramach wykonywanego zamówienia będzie realizowane przez dany podmiot oraz czy podmiot ten jest uprawniony do świadczenia danego typu usługi,
  - b) w polu "Kod CPV" należy zastosować nazwy i kody określone we Wspólnym Słowniku Zamówień,
  - c) w polach "Ceny zamówienia netto" i "Ceny zamówienia brutto" należy wskazać ceny całkowite zamówienia, z dokładnością do dwóch miejsc po przecinku,
  - d) w polu "Termin wykonania zamówienia" należy wskazać datę/termin w jakim zamówienie zostanie zrealizowane,
  - e) w polu "Termin związania ofertą" należy wskazać okres obowiązywania oferty w dniach, liczony od zakończenia terminu na składanie ofert.
  - Informacja o spełnieniu warunków udziału w postępowaniu: W tabeli dotyczącej warunków udziału w postępowaniu Oferent musi oświadczyć do jakiej kategorii wykonawców, wymienionych w Podrozdziale 3.3 Regulaminu należy. W przypadku, gdy Zamawiający wskaże wymogi w zakresie potencjału technicznego i kadrowego Oferenta należy wykazać je w tabeli.
  - Oświadczenia/zobowiązania Wykonawcy: W tabeli tej zawarto niezbędne oświadczenia oraz zobowiązanie do przygotowania pisemnego raportu z wykonanej usługi.
  - Dodatkowe informacje/załączniki:
    W tej tabeli Oferent może przedstawić dodatkowe informacje/ załączniki istotne dla Zamawiającego np. dokumenty potwierdzające spełnienie warunków udziału w postępowaniu.
  - 6. Ofertę należy podpisać odręcznie lub z wykorzystaniem kwalifikowanego podpisu elektronicznego przez osobę prawnie upoważnioną do reprezentowania Oferenta.

#### N.8.1 C

#### Cześć C – Wzór protokołu z postępowania o udzielenie zamówienia

Wnioskodawca dokonuje wyboru najkorzystniejszej spośród złożonych ofert, spełniających warunki udziału w postępowaniu o udzielenie zamówienia, w oparciu o ustalone w zapytaniu ofertowym kryteria oceny. Wybór oferty dokumentowany jest protokołem postępowania o udzielenie zamówienia. Protokół powinien być przygotowany zgodnie ze wzorem stanowiącym załącznik nr N.8.1 część C do wniosku o dofinansowanie i zgodnie z niżej wymienionymi wskazówkami:

- 1. Dane dotyczące zamówienia w tej tabeli należy krótko wskazać opis przedmiotu zamówienia oraz link do ogłoszenia zamieszczonego na BK2021.
- Dane dotyczące upublicznienia zapytania ofertowego należy wskazać okres w jakim zapytanie ofertowe zostało zamieszczone na stronie internetowej BK2021.
- 3. W tabeli należy umieścić wykaz wszystkich ofert, które wpłynęły w odpowiedzi na zapytanie ofertowe, wraz ze wskazaniem: ceny netto/brutto zamówienia, daty wpłynięcia oferty do zamawiającego, informacji o spełnieniu warunków udziału w postępowaniu oraz liczby przyznanych punktów za poszczególne kryteria.
- 4. Dane dotyczące wybranej oferty w tabeli tej należy wskazać wybraną ofertę wraz z uzasadnieniem wyboru.
- 5. Oświadczenie Zamawiającego w tabeli zawarto niezbędne oświadczenia.
- 6. Protokół należy podpisać odręcznie lub z wykorzystaniem kwalifikowanego podpisu elektronicznego przez wszystkie osoby prowadzące czynności związane z przeprowadzeniem postępowania oraz wskazane, jako osoba do kontaktu na Bazie Konkurencyjności, jeśli taką wskazano.

#### N.8.2

Załącznik nr N.8.2 tj. "Oświadczenie o przestrzeganiu przepisów antydyskryminacyjnych" jest załącznikiem obligatoryjnym. Należy go uzupełnić zgodnie ze wskazówkami wskazanymi w jego treści.

Ponadto, w celu weryfikacji kryterium Kwalifikowalność wnioskodawcy, obligatoryjnie należy załączyć do wniosku o dofinansowanie **dokumenty założycielskie** np. umowę spółki, akt założycielski

#### O. Oświadczenia

Wypełniając część O wniosku należy pamiętać, że treści w nim zawarte będą szczególnie przydatne do oceny kryteriów: Kwalifikowalność wnioskodawcy, Kwalifikowalność projektu, Pomoc publiczna.

W zakładce O. zawarte są oświadczenia, które są niezbędne do złożenia wniosku.

#### P. Źródła finansowania

W zakładce P przedstawione są wartości poszczególnych źródeł finansowania Twojego projektu.

**P.1 Dofinansowanie** – pole stanowi sumę pola P.2 i P.3.

**P.2 Dofinansowanie UE** – przedstawia wartość dofinansowania pochodzącego z UE.

**P.3 Dofinansowanie BP** – przedstawia wartość dofinansowanie pochodzące z budżetu państwa - nie dotyczy.

Wartości w polach P.1 – P.3 zostaną uzupełnione automatycznie na podstawie danych zawartych w zakładce N. Budżet projektu.

**P.4 Wkład własny** – pole stanowi sumę pól P.5 - P.8, przedstawia wartość środków, które przeznaczysz na realizację projektu.

Wartość w polu P.4 zostanie uzupełniona automatycznie na podstawie danych zawartych w zakładce L. Budżet projektu.

P.5 Budżet Państwa - nie dotyczy.

**P.6 Budżet JST -** nie dotyczy.

**P.7 Inne publiczne -** nie dotyczy.

P.8 Prywatne - należy uzupełnić.

Wartości w polach P.5 – P.8 uzupełnij odpowiednio w zależności od źródła finansowania wkładu własnego projektu. Wartości wskazane w ww. polach muszą być równe wartości z pola P.4.

P.9 Wartość ogółem - pole stanowi sumę pola P.1 i P.4.

Wartość w polu P.9 zostanie uzupełniona automatycznie na podstawie danych zawartych w zakładce L. Budżet projektu.